| 第一  | 章 概述1     | L |
|-----|-----------|---|
| 1.1 | 简介1       |   |
| 1.2 | 检测原理1     |   |
| 1.3 | 仪器的组成 2   | 2 |
| 1.4 | 仪器的性能指标   | 3 |
| 1.5 | 注意事项 3    | 3 |
| 第二  | 章 仪器操作说明  | 1 |
| 2.1 | 开机        | 1 |
| 2.2 | 功能选择界面 5  | 5 |
| 2.3 | 电阻率测试测试   | 5 |
| 2.4 | 数据查看      | ) |
| 2.5 | 数据传输10    | ) |
| 2.6 | 数据删除11    |   |
| 2.7 | 日期设置12    | 2 |
| 2.8 | 关机12      | 2 |
| 附录: | 电阻率参考标准13 | 3 |

## 第一章 概述

## 1.1 简介

R62 混凝土电阻率测定仪也叫电位检测仪(锈蚀分析仪),混 凝土中钢筋的腐蚀是一个电化学过程,它产生电流使金属离解, 电阻率越低,腐蚀电流流过混凝土就越容易,腐蚀的可能性就越 大,因此测量混凝土的电阻率可以有效评价其抗腐蚀能力和评估 现有钢筋的腐蚀程度。

## 1.2 检测原理

采用半电池方法 (Half-cell 200/Q-see man int'l) 可以无需破 坏钢筋混凝土表面地进行定位腐蚀的钢筋。通过这种方法,使用 等高线绘图程序可以有效地定位锈蚀活动的区域。在连接钢筋和 电缆时,混凝土表面的一部分需要破坏。但是,R62 混凝土电阻率 测试仪使用 Wenner 探头接触混凝土保护层,它可以很容易地测量 混凝土保护层的锈蚀状况。混凝土的电阻率在检测锈蚀中扮演者 及其重要的角色。当混凝土的电阻率低时,其发生锈蚀的活动的 可能性非常比高电阻率高。电阻率通过公式 R=V/I 及 ρ=2π α R 进行计算,其中 R 为电阻,V 为通过电极的测量电压,I 为流经电 极之间的电流,ρ 为电阻系数, α 为电极间的距离。

# $R = V / I, \rho = 2\pi \alpha R$

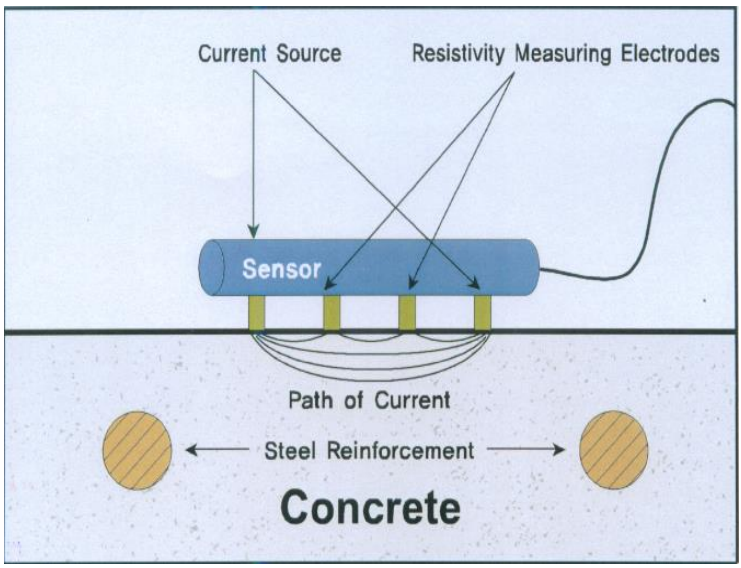

R62包含一排四个电极,通过使外面两个电极通过电流,测量 两个内部电极上产生的电压,R62可以评估混凝土锈蚀情况并 将电阻率(KΩ/cm)显示在主机上。

1.3 仪器的组成

仪器组成包括主机、探头、信号线、USB 传输线、资料袋、电池、铝合金箱等。(如图 1-2 所示)。

| 主机                           | 探头   | 信号线        | USB 传输线 |
|------------------------------|------|------------|---------|
|                              | 1111 | $\bigcirc$ | Q       |
| 资料袋(内含光盘、用户<br>手册、出厂合格证,保修卡) | 电池   | 铝合金箱       |         |
|                              |      | × 2. **    |         |

图 1-2

- 1.4 仪器的性能指标
- 1、 测量范围为: 0<sup>~</sup>300 kΩcm; 0<sup>~</sup>3000 kΩcm;
- 2、 测量精度为: ±1 kΩcm;
- 3、 分辨率: 0.1kΩcm;;
- 4、 液晶显示屏: 160\*128;
- 5、 内置锂电池,使用时间长;

## 1.5 注意事项

- 1、 R62 很容易受环境温度和混凝土的含水量影响。
- 2、 因电流会受到混凝土中钢筋的影响,所以探头要远离钢筋。

- 当混凝土表面宽度比探头的宽度还窄,或所有四根电极不 能接触到太粗糙的混凝土表面时,测量时无法进行。
- 4、 未经允许,请勿打开仪器机壳,否则后果自负。

# 第二章 仪器操作说明

仪器的按键说明如表 2.1

表 2.1 按键说明

| 按键                                                                            | 功能说明                                      |  |  |
|-------------------------------------------------------------------------------|-------------------------------------------|--|--|
| ① <sub>键</sub>                                                                | 〕键 仪器电源的开关                                |  |  |
| 确定键                                                                           | 确认某一操作或在测试界面时开始测试                         |  |  |
| 存储键                                                                           | 用于存储检测值                                   |  |  |
| 返回键                                                                           | 用于操作中返回上一画面或功能选择中的取消操作                    |  |  |
| $\begin{array}{c} \uparrow \\ \leftarrow \end{array} \rightarrow \end{array}$ | 分别用于菜单选择、数字增减、光标移动等辅助功能<br>←还可以用于打开或关闭背景灯 |  |  |

## 2.1 开机

按下仪器面板的 键,仪器上电,开始工作, 启动界面如 图 2-1 所示。

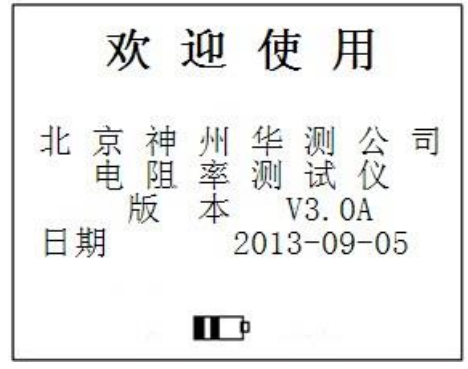

图 2-1 开机界面

## 2.2 功能选择界面

在启动界面按任意键(←键此时可以打开背光灯),进入功能选择界面,如图 2-2 所示。

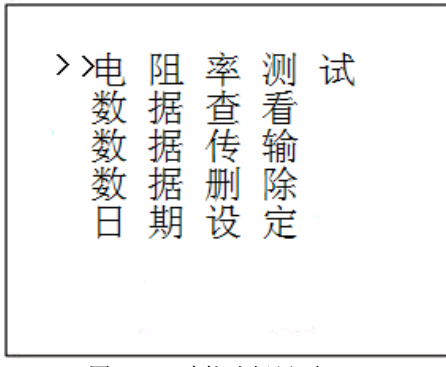

图 2-2 功能选择界面

功能选择界面有电阻率测试、数据查看、删除数据、数据传输和日期设置功能,通过1,↓键,选择相应功能,按确定键进入相应功能界面。

## 2.3 电阻率测试

电阻率测试界面如图 2-3。电阻率测试界面分为两部分:工程 信息区和测试区。

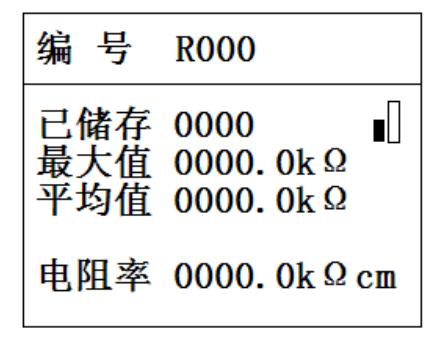

图 2-3 电阻率测试界面

在工程信息区用户可以进行编号设置。仪器可以根据电阻率的大小自动从低量程和高量程之间切换。当测试类型选择为低量程时,图标如图 2-4,在高量程时,图标显示为图 2-5。

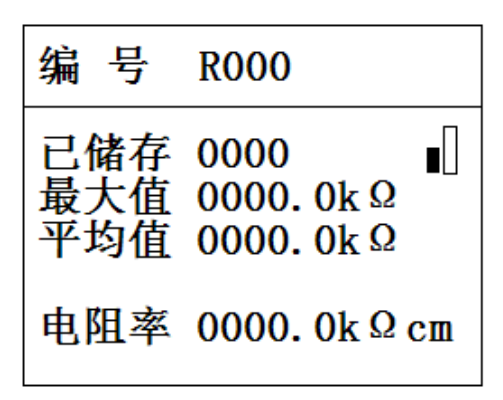

图 2-4 低量程显示

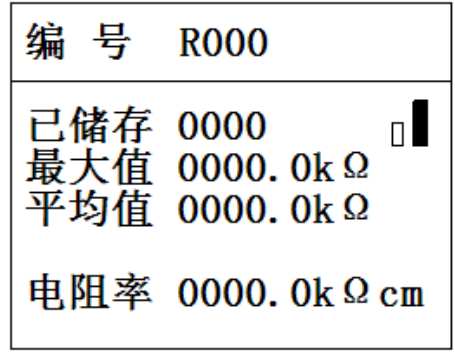

图 2-5 高量程显示

电阻率测试流程如图 2-6。

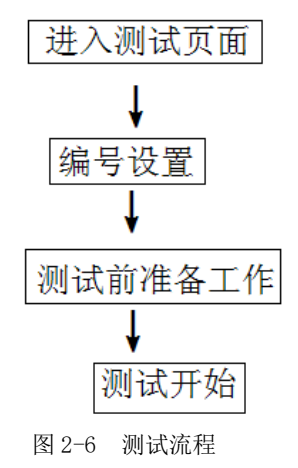

## 2.3.1 设置编号

电阻率测试的工程编号。

工程编号:为每个工程做编号。

操作: 按←、→键移动光标位置,按1、↓键可以调整光标 位置的数值,按确定键确认设置并进行测试,按返回键返回上一 界面,如果测区不改动按确定键则在原构件后续测数据。

#### 2.3.2 测试前准备工作

#### ◇ 将海绵塞进探头传感器中

为获得准确的结果,应保持传感器的海绵清洁。测试前后 应使用浴盆(水容器)清洗海绵。将海绵浸在水中,然后将其 塞进水容器的四个孔中。使用后,取出海绵用自来水清洗。应 经常用浴盆(水容器)清洗海绵。

#### ◆ 仪器连接

将传感器和主机通过电缆相互连接上,建议在连接之前不 要开主机,连接之后再开主机,否则可能会导致主机损坏。

#### ◆ 混凝土表面

如果混凝土表面太干或太湿,可能会导致很大的误差。当 混凝土表面脏污时,也无法进行测量,可能导致很大的误差。 因此,尽可能保持混凝土表面条件良好。如果混凝土表面涂有 油漆,则无法测量电阻率。同样,如果混凝土表面涂有水性涂 料,测量也会不正确。在这些情况下,应该在混凝土表面钻 2<sup>~</sup>3mm 的孔,在混凝土内部进行测量,以获得最佳的结果

#### ◆ 主机

R62 非常耗电,因此在测量之前最好将仪器充满电。

在现场测量之前,打开仪器并检查仪器是否工作正常。使 用参考块检查测量结果是否正常。

由于没有预定义混凝土表面测量的最小间隙,因此同一点 的测量意义不大。而如果测量间隙太大,有可能既检测不到当 前的锈蚀活动又可能产生错误的数据累积。因此,测量间隙应 该与正在检查的混凝土和最后使用的测量结果保持一致。一 般,现场测量间隙为 50mm。如果锈蚀的可能性比较高,推荐更 小的间隙。当在特定的地方测量时,最好保持传感器尽量远离 钢筋。

#### 2.3.3 电阻率测试

准备工作完成之后,就可以开始测试了,首先介绍一下测试 区的当前测点参数区,含义如下:

- ◆ 己存储: 己存储数据个数;
- ◆ 最大值:采集数据中的最大值;
- ◆ 平均值:采集数据中的平均值;
- ◆ 电阻率: 电阻率值;

## 测试过程如下:

- 1. 按确定键进入测试界面。
- 当把传感器放在测区上,测量的电阻率值在液晶屏上显示,电阻率值稳定后按存储键,即完成测试;
- 在测量过程中,切换键改变高低量程,改变后在液晶屏上 显示当前的电阻率值。
- 测量完成后,如继续测量下一测区,按返回键,重新进行 参数设置即可。

## 2.4 数据查看

数据查看界面(如图 2-10 所示),左侧为编区,右侧是数据区;按↑、↓键可以选择不同编号测量值,右侧数据区显示当前

所选编号的测试日期和电阻率值。按返回键返回功能选择界面。

| 编号   | 数据区 1   | ςΩ <sub>cm</sub> |
|------|---------|------------------|
| POOO | 2013-08 | -30              |
| KUUU | 0318.8  | 0318.3           |
|      | 0318.1  | 0318.1           |
|      | 0318.6  | 0318.7           |
|      | 0317.3  | 0317.3           |
|      | 0317.3  | 0317.7           |

图 2-7 数据查看界面

## 2.5 数据传输

USB 传输界面如图 2-8 所示,按确定键进行传输,按返回键 返回功能选择界面,传输过程中,提示传输中…,如图 2-9 所示, 传输结束后,提示传输结束,如图 2-10 所示,然后按任意键返回 功能选择界面。

| 请连接好  | USB 电缆! |
|-------|---------|
| 返回键取消 | 确定键传输   |

图 2-8 USB 传输界面

数据传输中...

返回键取消

图 2-9 USB 传输中界面

传输结束!

返回键取消

#### 图 2-10 结束界面

# 2.6 数据删除

数据删除界面如图 2-11 所示, 按确定键删除所有数据, 数据 删除结束后提示删除成功, 按返回键不删除数据返回功能选择界

| 确定要删除     | 吗?  |
|-----------|-----|
| 返回键取消 确定银 | 建删除 |

面。

图 2-11 数据删除界面

注意:所有数据删除后无法恢复,请慎用此项功能。

## 2.7 日期设置

日期设置界面如图 2-12。

| 年月日                    | 时 分 秒    |
|------------------------|----------|
| <u>2</u> 009 - 05 - 23 | 15:38:12 |
| 返回键取消                  | 存储键存储    |

#### 图 2-12 日期设置

按 ←、→键移动光标的位置,按↑、↓键修改数值,修改后 按返回键不保存设置返回,按存储键保存设置返回。

2.8 关机

按①键可实现关机操作。

# 附录: 电阻率参考标准

| H    |    | - <del></del> |
|------|----|---------------|
| - 19 | ţ. | ++++          |
| Ы    |    | 11.           |

| 序号 | 电阻率                                         | 锈蚀可能性     |
|----|---------------------------------------------|-----------|
| 1  | $\leqslant$ 5 k $\Omega$ cm                 | 非常高       |
| 2  | $5{\sim}10~\mathrm{k}\Omega\mathrm{cm}$     | 高         |
| 3  | $10{\sim}20~\mathrm{k}\Omega\mathrm{cm}$    | 中等        |
| 4  | $20{\sim}199.9~\mathrm{k}\Omega\mathrm{cm}$ | 好/腐蚀可能性小  |
| 5  | $\rangle$ 200k $\Omega$ cm                  | 好/腐蚀可能性极小 |